## HOW DO 2nd, 3rd and 4th GRADE STUDENTS SELECT GROUP(ELECTIVE) COURSES?

In order to take Technical Elective (ELT) and/or Social Elective (ELS) courses, you can select the relevant course by choosing the faculty and program by pressing the (+) button next to the ELT or ELS group courses. When choosing ELT or ELS group courses, only one course can be taken from each group, so you should click on the different grade (2nd, 3rd and 4th Grade) and semester (Fall, Spring) buttons on your course registration screen. You must choose courses from groups that have not taken courses before.

When you try to select a course from the same group, you will receive the warning message during the "Check" stage, not during the course addition. For this reason, you only need to add one course per group.

After selecting all your courses, you can be included in the quota of the course/courses if you press the 'Check' and 'Finish' buttons.

- For ELS courses, the General Culture Department Head or School of Foreign Languages must be selected from the faculty.

- For ELT courses, the faculty and program you will take courses from must be selected.

An Example student; He is a student in the Faculty of Engineering, Chemical Engineering, 3rd Year Fall semester. Our student took lessons from the ELS1 group in the 3rd year fall semester in the previous semesters.

| Ogrenci No / Adi Soyadi<br>Pakülte - Program / Sinfi<br>Kayıt Tarihi / Nedeni<br>Bağlı Olunan Müfredat<br>Öğrenim Siira Dunum | MÜHENDİSLİK FAK KİMYA MÜH. / 3<br>14.08.2017 / ÖSS<br>2017-2018 KİMYA MÜHENDİSLİĞİ LİSANS<br>Normal Silasi İçində | MÜFREDATI (aktif)           | Dör<br>Öde<br>Öde       | iemlik Ücre<br>enmesi Ger<br>enen Topla | et<br>eken Toplam<br>m Ücret | Ücret    |        |                                  |                             |
|----------------------------------------------------------------------------------------------------|----------------------------------------------------------------------------------------------------|-----------------------------|-------------------------|-----------------------------------------|------------------------------|----------|--------|----------------------------------|-----------------------------|
| Genel Ortalama                                                                                                    | 2,75 Hazirlik Durumu :Başanlı(1 Yil)                                                                              |                             |                         | lei caloye                              | İşlemler •                   |          |        |                                  |                             |
| 1. Sinif Dersleri 2. Sinif De                                                                                                 | rsleri 3. Sinf Dersleri 4. Sinf Dersleri                                                                          | Müfredat/Bölüm Dışı Dersler | 🖲 Güz Yanıyılı Dersleri | 08                                      | ahar Yarıyılı I              | Dersleri | O Tümü | 1                                |                             |
| Ders Kodu                                                                                                    | Ders Adı                                                                                                    |                             |                         | Z/S                                     | KRD                          | akts     | Snf    | Önceki Dönemler<br>Tekrar Durumu | Aktif Dönem<br>Kayıt Durumu |
| CHEM321                                                                                                    | Fiziksel kimya                                                                                                    |                             |                         | Z                                       | 3                            | 4        | 3      |                                  |                             |
| CHE300                                                                                                    | YAZ STAJI                                                                                                    |                             |                         | Z                                       | 0                            | 7        | 3      |                                  |                             |
| 🛨 CHE301                                                                                                    | KİMYA MÜHENDİSLERİ İÇİN TEKNİK YAZIM                                                                              |                             |                         | z                                       | 3                            | 3        | 3      |                                  |                             |
| HE311                                                                                                    | ISI VE KUTLE AKTARIMI                                                                                             |                             |                         | z                                       | 4                            | 5        | 3      |                                  |                             |
| + CHE321                                                                                                    | TERMODINAMIK II                                                                                                   |                             |                         | Z                                       | 3                            | 5        | 3      |                                  |                             |
| + ME231                                                                                                    | MALZEME BILIMI VE MUHENDISLIGI                                                                                    |                             |                         | Z                                       | 3                            | 3        | 3      |                                  |                             |
| ESI[1]                                                                                                    | SOSYAL SEÇMELİ DERS                                                                                               |                             |                         | s                                       | 3                            | 3        | 3      | MAN216(CB)                       |                             |
|                                                                                                    |                                                                                                    |                             | <b>⋳</b> 7-1/1          | . <b>v</b> k                            | NNR                          | U KX     |        |                                  |                             |
|                                                                                                    |                                                                                                    |                             |                         |                                         |                              |          |        |                                  |                             |

If they are going to take a social elective ELS course again in this semester, they must switch to the spring semester of the class they are in or the fall and spring semesters of other classes to find the

## vacant group.

| Ders Kayit-> Og             | irenci Bilgileri                                                                 |                            |                               |                |               |               |                                  |                             |          |  |  |  |
|-----------------------------|----------------------------------------------------------------------------------|----------------------------|-------------------------------|----------------|---------------|---------------|----------------------------------|-----------------------------|----------|--|--|--|
| Öğrenci No / Adı Soyadı     |                                                                                  | Öncel                      | ki Dönem Bal                  | oye            |               |               |                                  |                             |          |  |  |  |
| Fakülte - Program / Sınıfi  | MÜHENDİSLİK FAK KİMYA MÜH. / 3                                                   | Döne                       | Dönemlik Ücret                |                |               |               |                                  |                             |          |  |  |  |
| Kayıt Tarihi / Nedeni       | 14.08.2017 / ÖSS                                                                 | Öden                       | Ödenmesi Gereken Toplam Ücret |                |               |               |                                  |                             |          |  |  |  |
| Bağlı Olunan Müfredat       | 2017-2018 KİMYA MÜHENDİSLİĞİ LİSANS MÜFREDATI (aktif)                            | Öden                       | en Toplam Ü                   | cret           |               |               |                                  |                             |          |  |  |  |
| Öğrenim Süre Durum          | Normal Süresi İçinde                                                             | Gene                       | l Bakiye                      |                |               |               |                                  |                             |          |  |  |  |
| Genel Ortalama              | 2,75 Hazırlık Durumu :Başarılı(1 Yıl)                                            |                            | ಿ Ek İşle                     | mler *         |               |               |                                  |                             |          |  |  |  |
|                             |                                                                                  |                            |                               |                |               |               | _                                |                             |          |  |  |  |
| 1. Sinif Dersleri 2. Sin    | nf Dersleri 3. <b>Sinif Dersleri</b> 4. Sinif Dersleri Müfredat/Bölüm Dışı Dersk | er 🔵 Güz Yanıyılı Dersleri | 🖲 Bahar                       | Yarıyılı Dersl | leri ()       | Tümü          |                                  |                             |          |  |  |  |
| Ders Kodu                   | Ders Adı                                                                         |                            | Z/S                           | KRD            | AKTS          | Snf           | Önceki Dönemler<br>Tekrar Durumu | Aktif Dönem<br>Kayıt Durumu |          |  |  |  |
| + CHE302                    | KIMYASAL KINETIK VE REAKTOR TASARIMI                                             |                            | z                             | 4              | 7             | 3             |                                  |                             |          |  |  |  |
| + CHE310                    | KIMYA MUHENDISLIGI LAB I                                                         |                            | Z                             | 2              | 5             | 3             |                                  |                             |          |  |  |  |
| HE312                       | AYIRMA SURECLERI                                                                 |                            | Z                             | 4              | 5             | 3             |                                  |                             |          |  |  |  |
| (+) CHE330                  | MUHENDISLIKTE MATEMATIKSEL MODELLEME                                             |                            | Z                             | 3              | 7             | 3             |                                  |                             |          |  |  |  |
| ELS2[1]                     | SOSYAL SEÇMELİ DERS                                                              |                            | s                             | 3              | 3             | 3             |                                  |                             |          |  |  |  |
| ELT3[1]                     | TEKNİK SEÇMELİ DERS                                                              |                            | S                             | 3              | 5             | 3             |                                  |                             |          |  |  |  |
|                             |                                                                                  | 🖶 6-1/1 1                  | <b>~</b> KN                   | KI KI KA       | L)            |               |                                  |                             |          |  |  |  |
|                             |                                                                                  |                            |                               |                |               |               |                                  | 🖄 Ka                        | ontrol I |  |  |  |
| Öğrenci Kesinleştirme Durum | nu : Kesinleştirilmedi !                                                         |                            |                               | Danışm         | nan Onay Duru | mu : Onaylanm | radi !                           |                             |          |  |  |  |
| Seçilen Dersler             |                                                                                  |                            |                               |                |               |               |                                  |                             |          |  |  |  |
| -                           |                                                                                  | Ders S                     | Segilmedi                     |                |               |               |                                  |                             |          |  |  |  |

When the student moves to the 3rd year Spring semester, they will see the empty ELS2 group and will be able to choose a course over this group. When you press the (+) button to add an ELS course, the courses are listed by selecting "General Culture Department Head" or "Foreign Languages SFL". (As only 9 courses will be listed on the screen that opens, you need to click the "List All Courses" button in the lower right corner.)

| rs Kayıt->                                              | Dersier                                         |                                                                                                    |                                                     |                                                                                      |                                |                                                     |               |             |           |
|---------------------------------------------------------|-------------------------------------------------|----------------------------------------------------------------------------------------------------|-----------------------------------------------------|--------------------------------------------------------------------------------------|--------------------------------|-----------------------------------------------------|---------------|-------------|-----------|
| i No / Adi Soyad<br>: - Program / Sin<br>arihi / Nedeni | Müfredattan S<br>Gruplu Derste<br>Ders seçimine | ieçilen Dersin Kodu: ELS1 / SOSYAL SEÇMELİ DERS<br>n Zorunlu Seçilecek Ders Adedi :0<br>devam etmek için lütfen müfredattan seçtiğiniz ders | Tipi: Seçmeli<br>se uygun aşağıda liste             | esi olan Aktif Dönemde Açılmış olan b                                                | ir ders seçinia                | τ.                                                  |               |             |           |
| lunan Müfredat<br>m Süre Durum<br>Ortalama              | 1.)Bu ekra<br>2.)Bu ekra                        | ndə bölümünüz tərəfindən tənımlənən ders kəyit kur<br>ndə sədece bölümünüz tərəfindən əktif dönemde əç                                      | ralları işletilmektedir.<br>ılan dersler listelenme | Kurallar ile ilgili yaşadığınız problemle<br>ektedir. Seçmek istediğiniz ders listed | rri lütfen bölü<br>e görünmüyo | münüze bildiriniz<br>rsa, lütfen bölümünüze bildiri | ×             |             |           |
| f Dersleri 2                                            | Birim                                           | MÜHENDÍSLÍK FAKÜLTESÍ                                                                                                    | Program                                             | KİMYA MÜHENDİSLİĞİ                                                                   | •                              | Kontenjan Göster                                    | Ek İşlemler 🗢 |             |           |
| Þers Kodu                                               | Ders/Adi                                        |                                                                                                    | Elemanı                                             |                                                                                      |                                | 🍭 Ara                                               | /Bul          | KRD         |           |
| HEM321                                                  |                                                 | FEN FAKÜLTESİ                                                                                                    | adu der                                             | UYARI:CS:01944<br>rs 2020-2021 GÜZ döneminde acılan (                                | dersler listesir               | nde bulunamadı.                                     |               | 3           | 4         |
| HE300                                                   |                                                 | GENEL KÜLTÜR BÖLÜM BAŞKANLIĞI                                                                                                    | nüror is                                            | e bölümünüzle iritibata geçip dersin g                                               | jõrünmesini s                  | ağlamanız gerkemektedir                             |               | 0           | 7         |
| HE301                                                   |                                                 | LÍSANSÜSTÜ EĞÍTÍM ENSTÍTÜSÜ (M.S)                                                                                                    |                                                     |                                                                                      |                                |                                                     |               | 3           | 3         |
| HE311                                                   |                                                 | LÍSANSÜSTÜ EĞİTİM ENSTİTÜSÜ (PHD)                                                                                                    |                                                     |                                                                                      |                                |                                                     |               | 4           | 5         |
| HE321                                                   |                                                 |                                                                                                    |                                                     |                                                                                      |                                |                                                     |               | 3:          | 5:        |
| 4E231                                                   |                                                 | MÜHENDISLIK VE FEN BILIMI FRI ENSTITUSU                                                                                                    | (MS)                                                |                                                                                      |                                |                                                     |               | з           |           |
|                                                         |                                                 | MÜHENDÍSLÍK VE FEN BÍLÍMLERÍ ENSTÍTÚSÚ                                                                                                    |                                                     |                                                                                      |                                |                                                     |               | 3           |           |
|                                                         |                                                 |                                                                                                    |                                                     |                                                                                      |                                |                                                     |               |             |           |
| 🔯 Alttan                                                |                                                 |                                                                                                    |                                                     |                                                                                      |                                |                                                     |               |             |           |
| Oney Durumu 1                                           |                                                 |                                                                                                    |                                                     |                                                                                      |                                |                                                     |               | anışman Oni | ay Durumu |
| Dersler                                                 |                                                 |                                                                                                    |                                                     |                                                                                      |                                |                                                     |               | -           |           |
| Şb. D                                                   |                                                 |                                                                                                    |                                                     |                                                                                      |                                |                                                     |               | Gru         | p Kod     |

Likewise, the same rule applies to technical elective courses. If the student has already taken courses on the ELT group in the current class and semester, he/she must switch between classes and semesters to find the vacant group.

When you press the (+) button while taking a technical elective ELT group course, you will see the technical elective courses opened in your own department on the screen that opens. To choose a course from a different program, you can choose from the fields marked in the picture below.

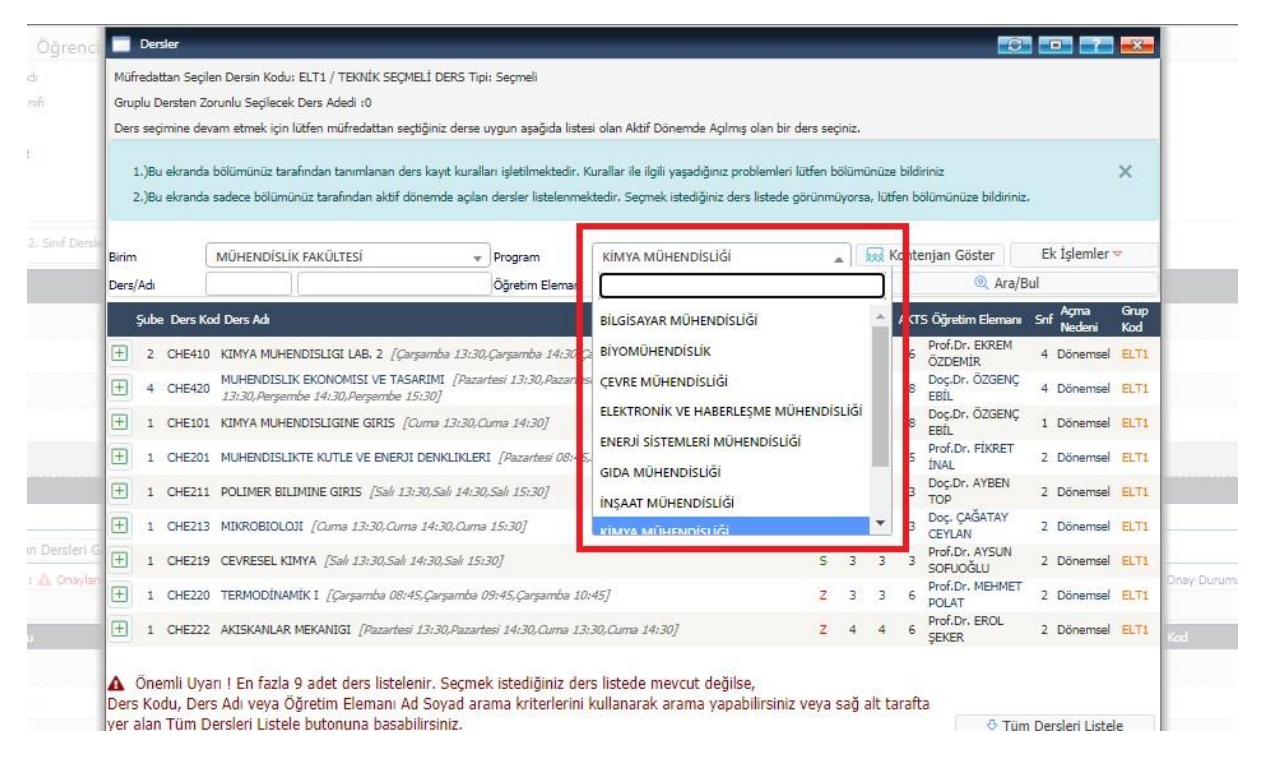

In order to see the quota status of the ELS or ELT group courses you will take, you can select the "Show Quota" option marked in the drop-down list of courses and the image below.

| > Oğrenci            | Bilesiler        | -                                                                                     |                                                                                    |                                                             |                                                          |                  | -                                   |                     |                                                                      |                       | -           |
|----------------------|------------------|---------------------------------------------------------------------------------------|------------------------------------------------------------------------------------|-------------------------------------------------------------|----------------------------------------------------------|------------------|-------------------------------------|---------------------|----------------------------------------------------------------------|-----------------------|-------------|
| adi                  |                  | Dersier                                                                               |                                                                                    |                                                             |                                                          |                  |                                     |                     |                                                                      | 0                     |             |
| mifi                 | Müfred           | lattan Seçile                                                                         | en Dersin Kodu: ELS1 / SOSYAL SEÇMELİ                                              | DERS Tipi: Seçmeli                                          |                                                          |                  |                                     |                     |                                                                      |                       |             |
|                      | Gruplu           | Gruplu Dersten Zorunlu Seglecek Ders Adedi :0                                         |                                                                                    |                                                             |                                                          |                  |                                     |                     |                                                                      |                       |             |
| iat                  | Ders s           | eçimine dev                                                                           | am etmek <mark>için</mark> lütfen müfredattan seçtiği                              | niz derse uygun aşağıda l                                   | listesi olan Aktif Dönem                                 | nde A            | çılmış o                            | olan b              | ir ders seçiniz.                                                     |                       |             |
| n<br>2. Sinif Decile | 1.)<br>2.)       | Bu ekranda<br>Bu ekranda                                                              | bölümünüz tarafından tanımlanan ders kı<br>sadece bölümünüz tarafından aktif döner | ayıt kuralları işletilmekted<br>nde açılan dersler listeler | lir. Kurəllər ile ilgili yaşa<br>ımektedir. Seçmek ister | adığın<br>diğini | niz prob<br>iz ders                 | olemle<br>listed    | eri lütfen bölümünüze bildiriniz<br>e görünmüyorsa, lütfen bölümünü: | e bildiriniz.         | ×           |
|                      | Birim<br>Ders/Ar | G                                                                                     | ENEL KÜLTÜR BÖLÜM BAŞKANLIĞI                                                       | ♥ Program<br>Öğretim                                        | GENEL KÜLTÜR D                                           | ERSL             | ERİ                                 |                     | ▼ Kontenjan Göste                                                    | r Ek İşlem<br>Ara/Bul | iler 🔻      |
|                      | Derajna          |                                                                                       |                                                                                    | Elemanı                                                     |                                                          |                  |                                     |                     |                                                                      |                       |             |
|                      | Şu               | ibe Ders Ko                                                                           | d Ders Adı                                                                         |                                                             |                                                          | z/s -            | T+U K                               | ird A               | KTS Öğretim Elemanı                                                  | Snf Nedeni            | Grup<br>Kod |
|                      | + 1              | 1 ART240                                                                              | RESİM SANATI KAVRAMLAR VE KURAM<br>10:45,Perşembe 11:45]                           | LAR [Persembe 09:45,P                                       | erşembe                                                  | s                | 3                                   | 3                   | 4 Öğr.Gör. NUMAN COŞGU ATEŞ                                          | 2 Dönemsel            | ELS1        |
|                      | 1                | 1 ART231 TÜRK HALK DANSLARINA GİRİŞ [Çarşamba 09:45,Çarşamba 10:45,Çarşamba 11:45     |                                                                                    |                                                             |                                                          | S                | 3                                   | 3                   | 4 Öğr.Gör. NÜKET DALCI                                               | 2 Dönemsel            | ELS1        |
|                      | ÷ :              | 13:30,Çarşamba 14:30,Çarşamba 14:30,Çarşamba 14:30,Çarşamba 15:30]                    |                                                                                    |                                                             |                                                          | s                | 3                                   | 3                   | 4 Öğr.Gör. NÜKET DALCI                                               | 2 Dönemsel            | ELS1        |
|                      | (±)              | 1 ART212                                                                              | ARMONİYE GİRİŞ [Səli 09:45,Səli 10:4                                               | 5,5alı 11:45]                                               |                                                          | s                | 3                                   | 3                   | 4 Öğr.Gör. MİNE OKCU                                                 | 2 Dönemsel            | ELS1        |
|                      | ÷ :              | 1 ART202                                                                              | RESİM SANATI <i>[Çarşamba 13:30,Çarşa</i>                                          | umba 14:30,Çarşamba 1                                       | 5 <i>:30]</i>                                            | s                | 3                                   | 0                   | 3 Öğr.Gör. NUMAN COŞGU ATEŞ                                          | 2 Dönemsel            | ELS1        |
|                      | ± :              | 1 HIST201                                                                             | . ATATÜRK İLKELERİ VE İNKILAP TARİH                                                | I [Cuma 08:45,Cuma C                                        | 19:45]                                                   | z                | 2                                   | 0                   | 2 Öğr.Gör.Dr. DİLEK AKYALÇIN<br>KAY                                  | 2 Uzaktan<br>2 Eğitim | ELS1        |
| an Dercleri Gi       | ± 1              | 1 TURK201 TURK DİLİ DERSLERİ I [Cuma 10:45,Cuma 11:45]                                |                                                                                    | Z                                                           | 2                                                        | 0                | 2 Öğr.Gör.Dr. YASEMİN ÖZCAN<br>GÖNÜ | 2 Uzaktan<br>Eğitim | ELS1                                                                 |                       |             |
| r 🛆 Onaylanı         | Ð :              | TÜRKÇENİN ETKİLİ VE DOĞRU KULLANIMI [Çarşamba 13:30,Çarşamba<br>14:30,Çarşamba 15:30] |                                                                                    |                                                             |                                                          | s                | 3                                   | 3                   | 3 Öğr.Gör.Dr. YASEMİN ÖZCAN<br>GÖNÜ                                  | 2 Dönemsel            | ELS1        |
|                      | ± 1              | 1 HUM216                                                                              | FOLKLOR METINLERININ ANALIZI [Sa                                                   | h 13:30,5alı 14:30,5alı 1!                                  | 5:30]                                                    | 5                | 3                                   | 3                   | 3 Öğr.Gör. SVETLANA PASHAEV                                          | A 2 Dönemsel          | ELS1        |
| lo                   | ± :              | 1 HUM217                                                                              | SANAT TARİHİ I <i>(Perşembe 13:30,Pe</i> r                                         | sembe 14:30,Persembe 1                                      | 15:30]                                                   | s                | 3                                   | 3                   | 3 Öğr.Gör. SVETLANA PASHAEV                                          | 2 Dönemsel            | ELS1        |
|                      | 1                |                                                                                       |                                                                                    |                                                             |                                                          |                  |                                     |                     |                                                                      |                       |             |